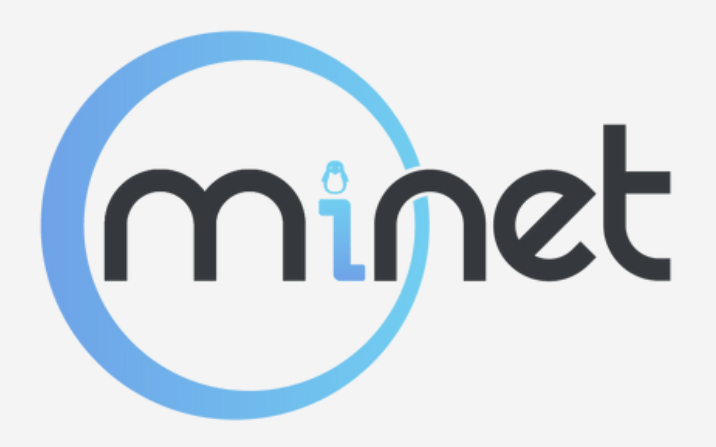

# TP CI/CD

Sur le gitlab de MiNET

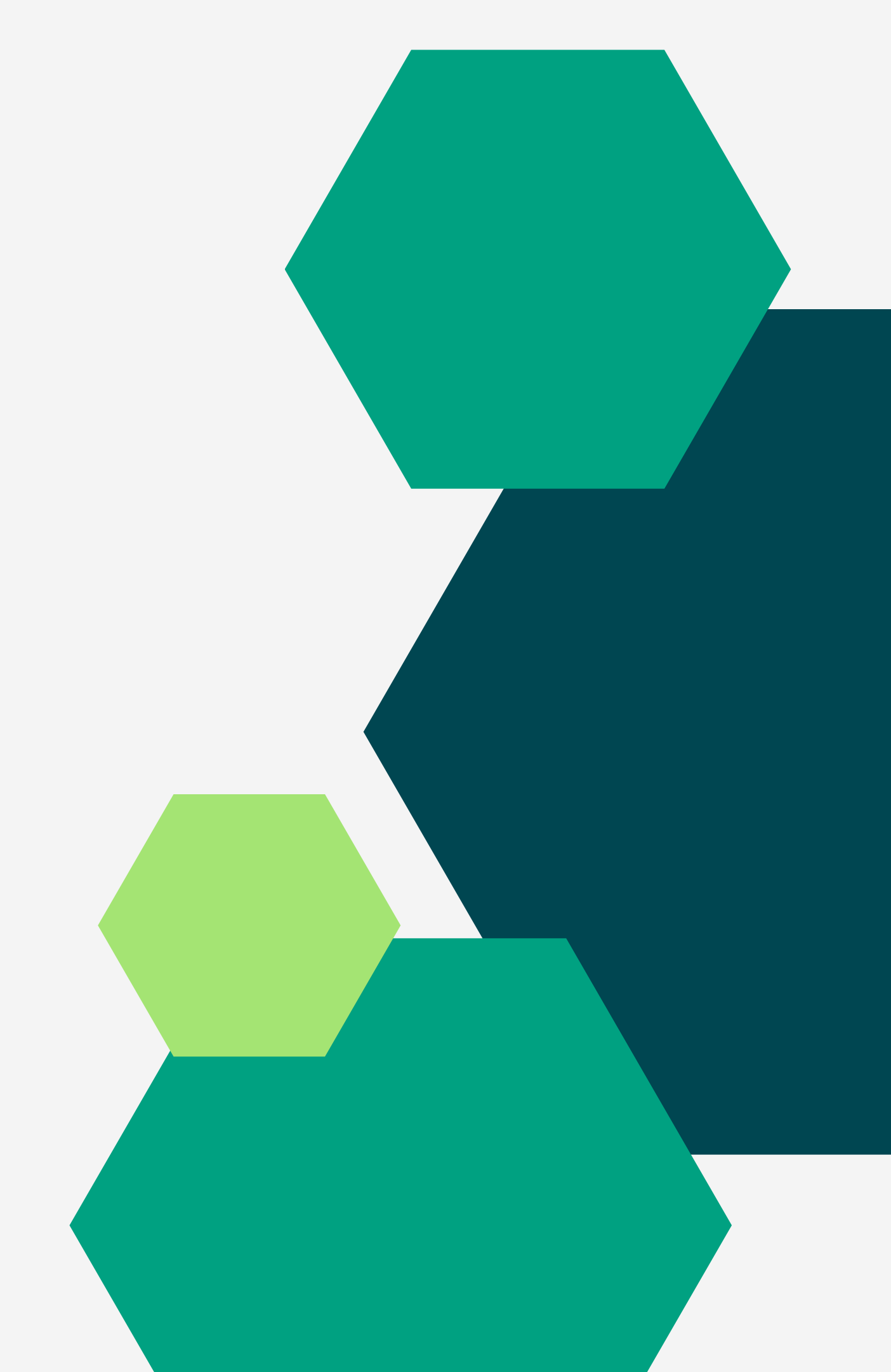

### clonage du repo TP

#### git clone https://gitlab.minet.net/ Balmine/formation-ci-cd.git

clonage des données existantes du TP à son état premier

#### cd formation-ci-cd

déplacement dans le dossier du repository

#### git status

vérifiez que tout va bien dans le projet !

| Tom Burellier > Formation CI-CD                                 |                            |
|-----------------------------------------------------------------|----------------------------|
| F Formation CI-CD (<br>Project ID: 66 ( Withdraw Access Request |                            |
| - <b>o- 5</b> Commits 🖇 1 Branch 🖉 0 Tags 🗔 16 KB Project Stora | ge 🔗 1 Environment         |
| Update file README.md<br>Tom Burellier authored 3 days ago      |                            |
| main ~ formation-ci-cd / + ~                                    |                            |
| README Auto DevOps enabled                                      |                            |
| Name                                                            | Last commit                |
| 🤟 .gitlab-ci.yml                                                | Update .gitlab-ci.yml file |
| M# README.md                                                    | Update file README.md      |

### Créez votre propre repo

| minet                                       |
|---------------------------------------------|
| Gitlab public de MiNET                      |
| First name                                  |
| Username                                    |
| Email<br>We recommend a work email address. |
| Password  Minimum length is 8 characters.   |
| Register                                    |
| Already have an account? Sign in            |

- Créez vous un compte sur gitlab.minet.net
- Connectez vous ensuite :)

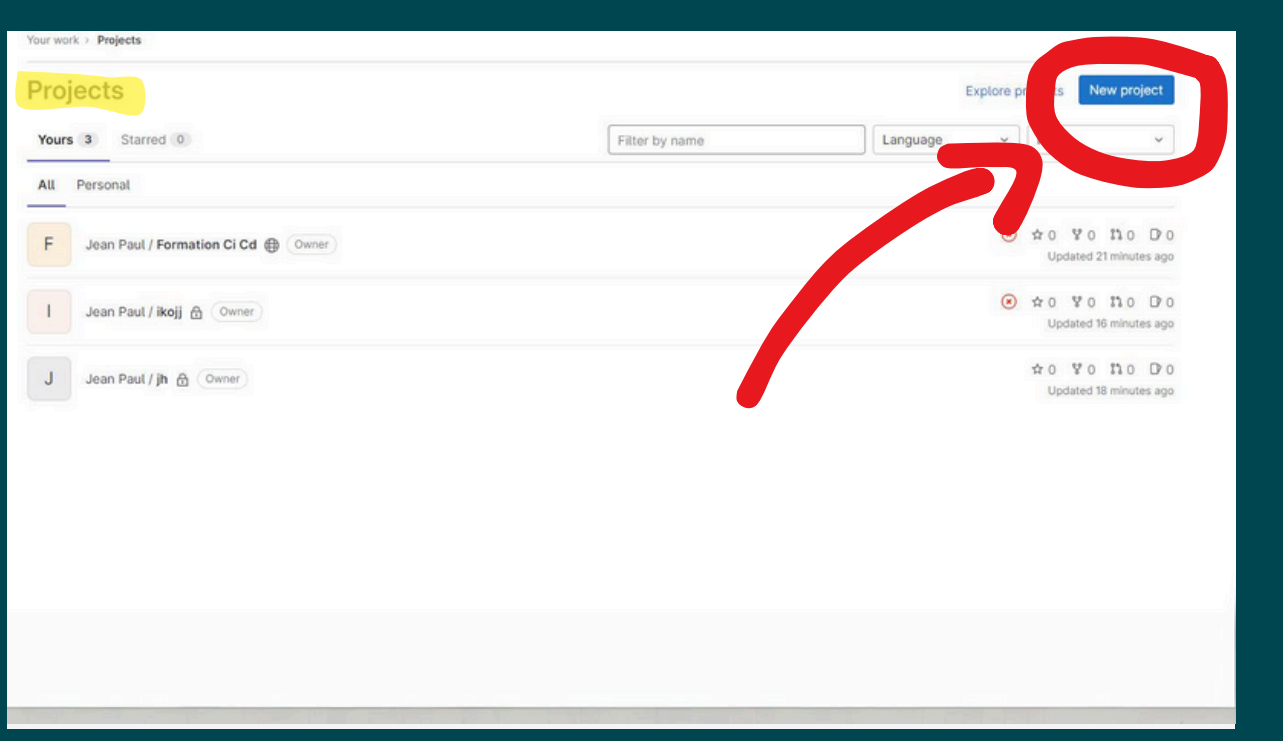

- Créez vous un super projet sur votre gitlab
- Faites en sorte qu'il soit vierge (sans README) et qu'il soit publique pour le debugging :)

### git remote rename origin old-origin

changer l'ancien remote origin pour le remplacer

### git remote add origin https:// gitlab.minet.net/toi/ton-projet.git

Ajouter un nouveau remote qui correspond à votre nouveau projet fraîchement crée

### git push -u origin --all

push mon projet sur votre repo

| → 6 Commits % 1 Branch 《 0 Tags 🗔 11 KB Project 3                                                                                | Storage 🔗 1 Environment    |
|----------------------------------------------------------------------------------------------------|----------------------------|
| Update file README.md<br>Tom Burellier authored 3 days ago                                                                       |                            |
| main ~       ikojj / + ~            ■ README         ■ CI/CD configuration         ● Add LICENS         ④ Configure Integrations | E 🖻 Add CHANGELOG 🕀        |
| Name                                                                                                    | Last commit                |
| ₩.gitlab-ci.yml                                                                                                    | Update .gitlab-ci.yml file |
| M+ README.md                                                                                                    | Update file README.md      |

### Push sur votre repo personnel

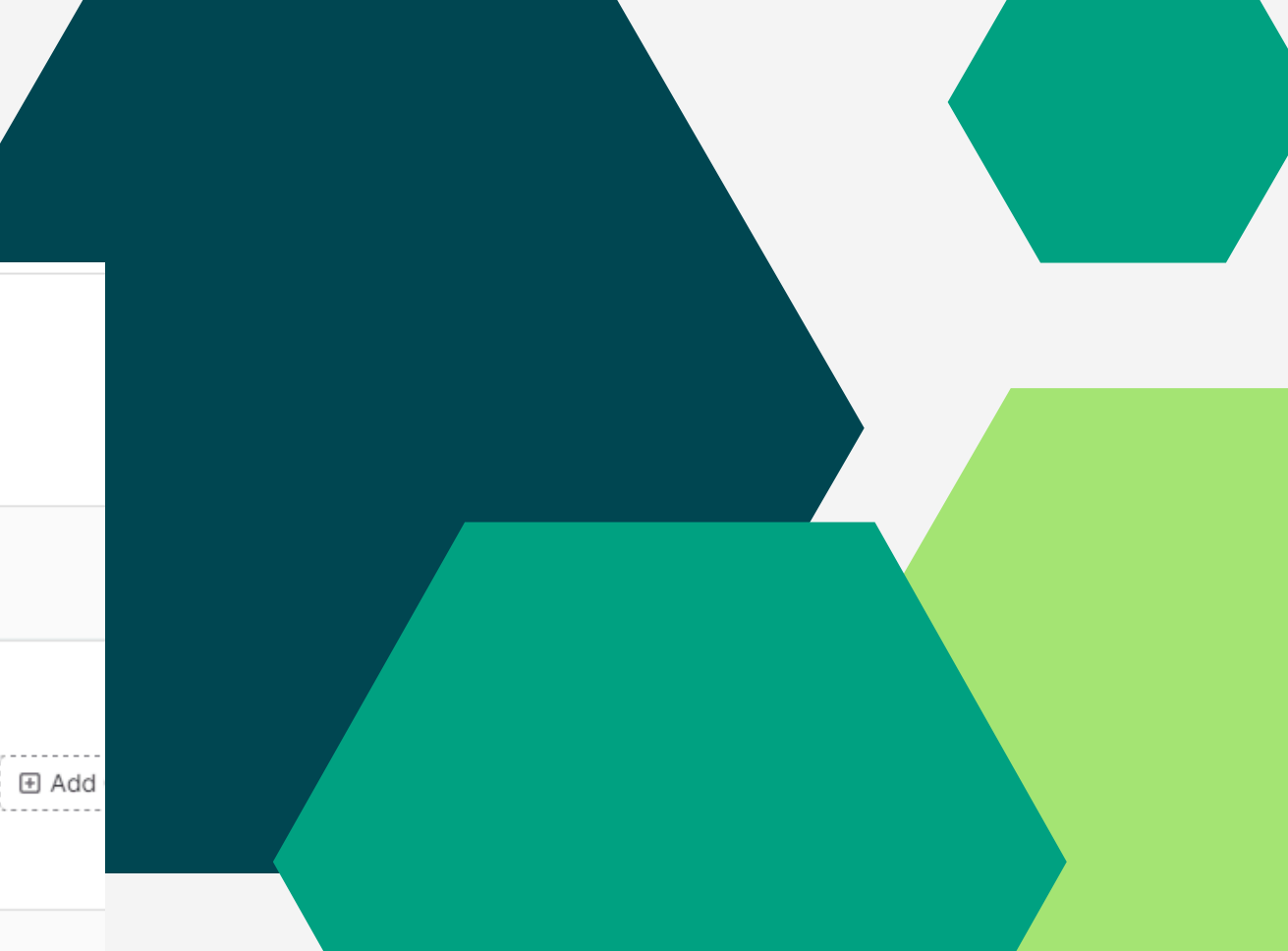

### Diagramme simple du CI/CD

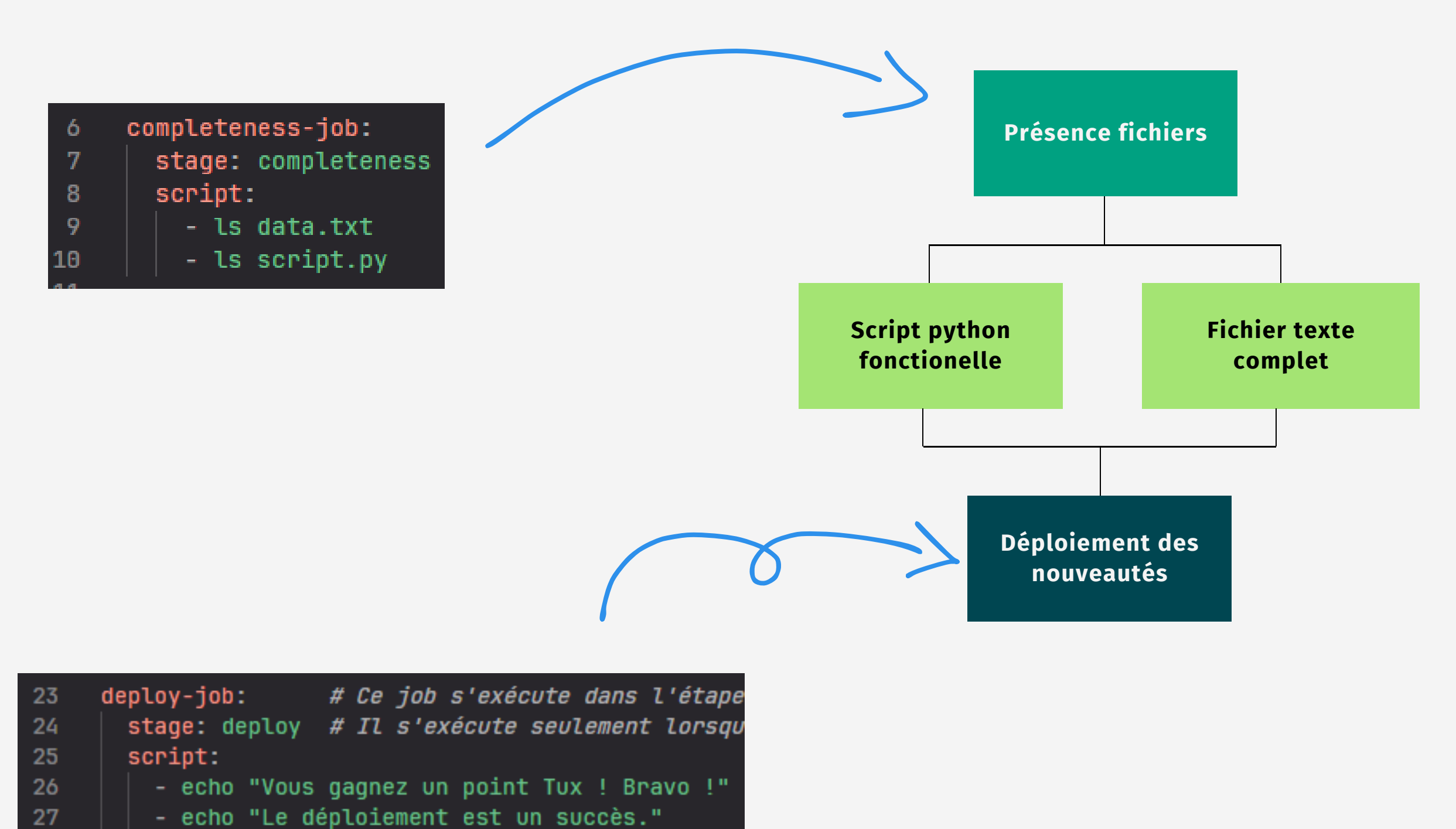

#### .gitlab-ci.yml

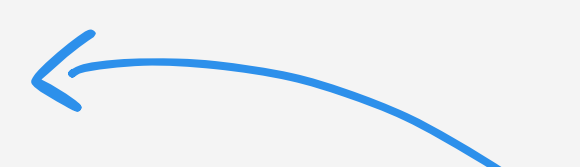

| 12   | txt-test-job: # Ce job s'exé |
|------|------------------------------|
| 13   | stage: tests # Il démarre    |
| 14   | tags: [production]           |
| 15   | script:                      |
| 16   | - if ! grep -q "printemps"   |
| 17   |                              |
| 18   | python-test-job: # Ce job s' |
| 19 ້ | stage: tests # Il peut s'    |
| 20   | script:                      |
| 21   | - python3 script.py          |
| 22   |                              |

### Présence des fichiers

1 Running with gitlab-runner 16.6.0 (3046fee8) on gitlab-runner-dev JhVVn3aKq, system ID: s\_68ba1c4ad5c1 3 Preparing the "shell" executor  $\sim$ 4 Using Shell (bash) executor... 6 Preparing environment  $\sim$ 7 Running on gitlab-runner-dev... 9 Getting source from Git repository  $\sim$ 10 Fetching changes with git depth set to 20... Reinitialized existing Git repository in /home/gitlab-runner/builds/JhVVn3aKq/0/Balmine/formation-ci-cd/.git/ 11 12 Checking out f3132fd1 as detached HEAD (ref is main)... 13 Skipping Git submodules setup ✓ 15 Executing "step\_script" stage of the job script 16 \$ ls data.txt 17 data.txt 18 \$ ls script.py 19 script.py ✓ 21 Cleaning up project directory and file based variables 23 Job succeeded

Astuce : Au début lire ce genre de choses ça fais un peu peur mais dans l'idée outre la partie récupération du code ceci n'est juste qu'une console qui exécute des commandes et voit les retours d'exécution (comme par exemple les erreurs ou les prints).

Dans le menu déroulant à gauche, trouvez dabs CI/CD : Pipelines Prenez la dernière pipeline exécutée et ouvrez le **premier** job

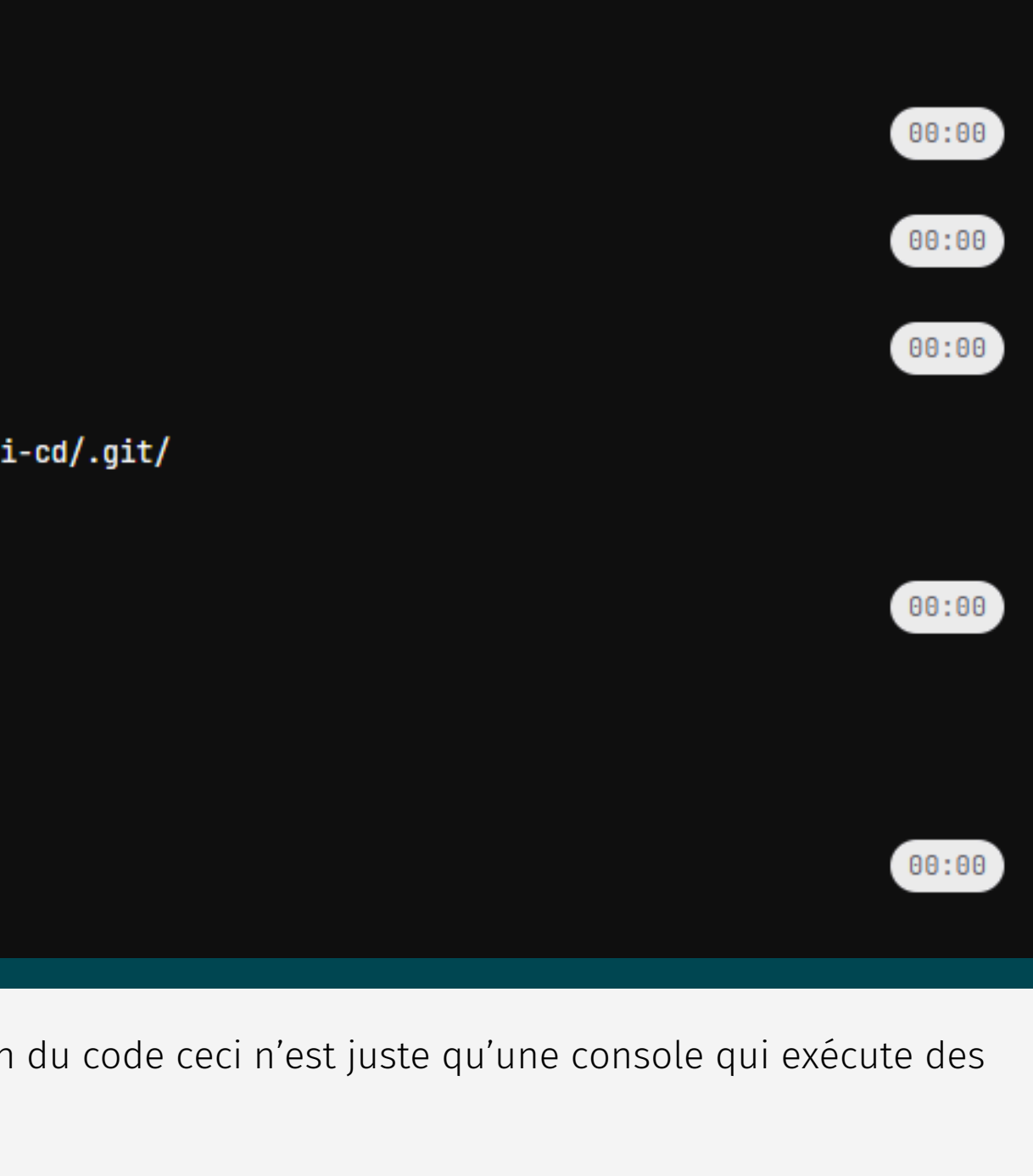

# Script python fonctionelle

- 1 Running with gitlab-runner 16.6.0 (3046fee8)
- 2 on gitlab-runner-dev JhVVn3aKq, system ID: s\_68ba1c4ad5c1
- ➤ 3 Preparing the "shell" executor
  - 4 Using Shell (bash) executor...
- ➤ 6 Preparing environment
  - 7 Running on gitlab-runner-dev...
- ✓ 9 Getting source from Git repository
  - 10 Fetching changes with git depth set to 20...
  - 11 Reinitialized existing Git repository in /home/gitlab-runner/builds/JhVVn3aKq/0/Balmine/formation-ci-cd/.git/
  - 12 Checking out f3132fd1 as detached HEAD (ref is main)...
  - 13 Skipping Git submodules setup
- ➤ 15 Executing "step\_script" stage of the job script
  - 16 \$ python3 script.py
  - 17 File "/home/gitlab-runner/builds/JhVVn3aKq/0/Balmine/formation-ci-cd/script.py", line 13
  - 18 for valeur in valeurs:
  - 19 IndentationError: unexpected indent
- ➤ 21 Cleaning up project directory and file based variables
  - 23 ERROR: Job failed: exit status 1

Astuce : En vert, c'est basiquement ce qui s'est bien passé, en bleu c'est des messages de logs, et en rouge c'est les erreurs.

Prenez la dernière pipeline exécutée et ouvrez le **deuxième** job

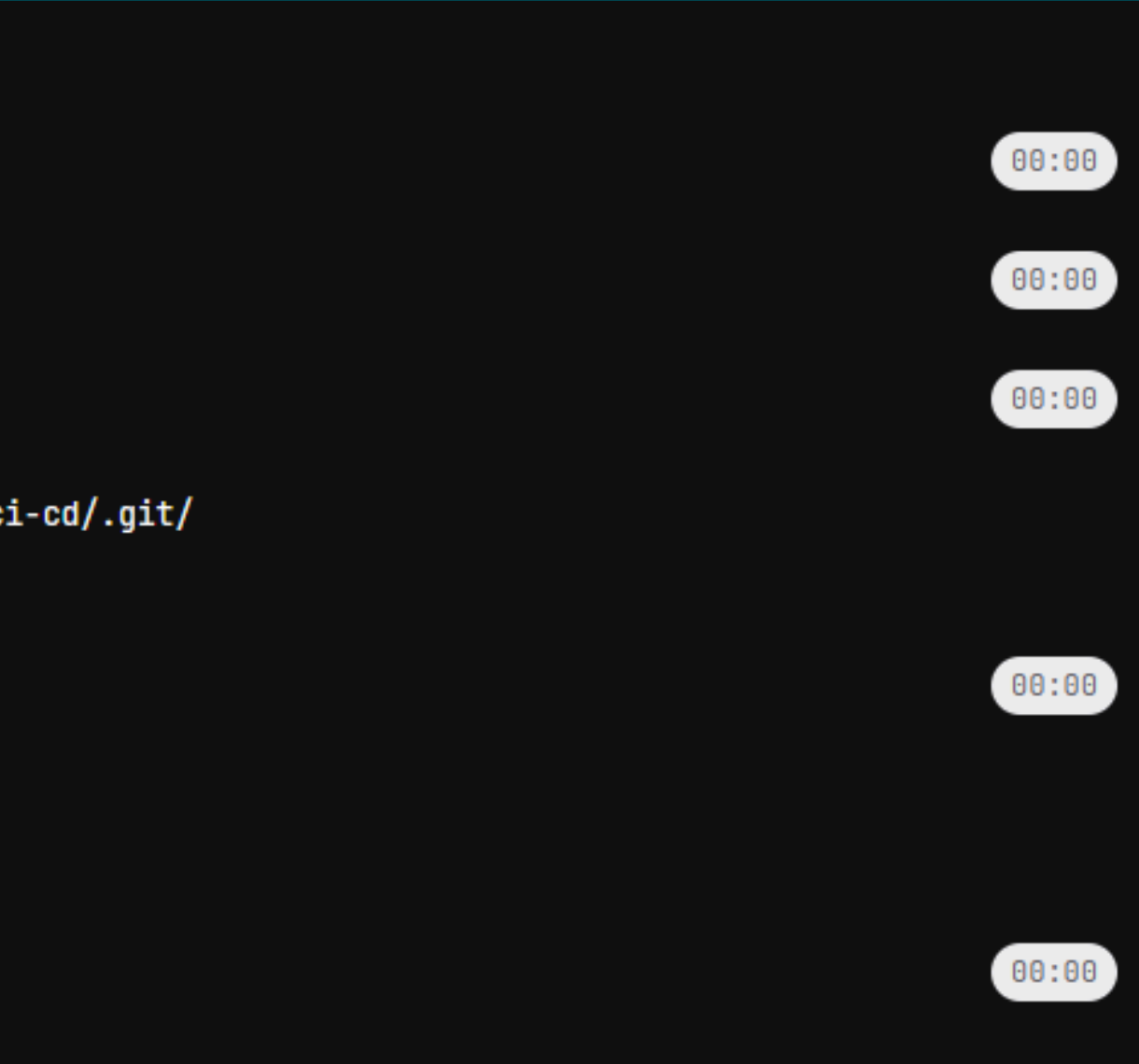

### Présence de texte

This job is stuck because of one of the following problems. There are no active runners online, no runners for the protected branch, or no runners that match all of the job's tags: production Go to project CI settings

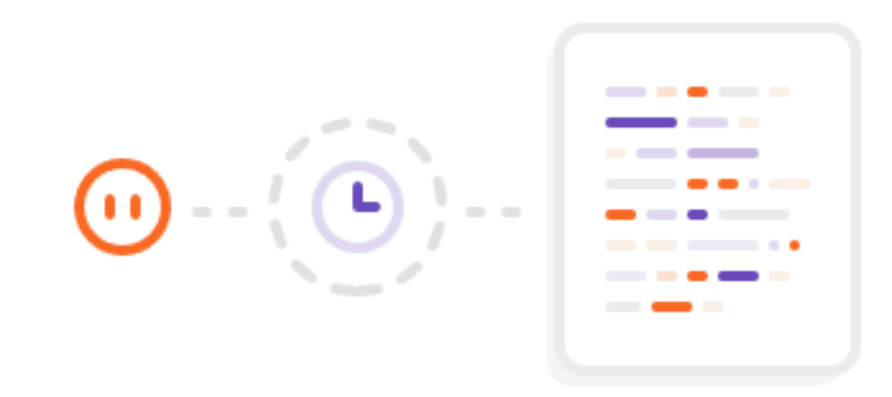

#### This job has not started yet

This job is in pending state and is waiting to be picked by a runner

Prenez la dernière pipeline exécutée et ouvrez le deuxième job

## Installation de son propre runner

### Le créer du pdv de gitlab

Settings > CI/CD > Runners > Project Runners > New project runner

(ne pas oublier de mettre le tag production)

#### Installer le runner sur sa machine

Liste de commandes fastidieuses, cliquer sur le texte pour suivre les étapes . How do I install GitLab Runner?

#### **Register votre** runner

Suivre les étapes indiqués sur gitlab pour enregistrer la connexion

(choisir **shell** comme **executor**)

#### Vérifier si le runner est fonctionnel

> gitlab-runner run

### Déploiement en production

- 1 Running with gitlab-runner 16.6.0 (3046fee8)
- 2 on feur-laptop 2XUz58ZF3, system ID: s\_d5f146d69be6
- ✓ 3 Preparing the "shell" executor
  - 4 Using Shell (bash) executor...
- ✓ 6 Preparing environment
  - 7 Running on feur-laptop...
- ✓ 9 Getting source from Git repository
  - 10 Fetching changes with git depth set to 20...
  - 11 Dépôt Git existant réinitialisé dans /home/balmine/builds/2XUz58ZF3/0/Balmine/formation-ci-cd/.git/
  - 12 Checking out d5daf532 as detached HEAD (ref is main)...
  - 13 Skipping Git submodules setup
- ➤ 15 Executing "step\_script" stage of the job script
  - 16 \$ echo "Deploying application..."
  - 17 Deploying application...
  - 18 \$ echo "Application successfully deployed."
  - 19 Application successfully deployed.
- ✓ 21 Cleaning up project directory and file based variables
  - 23 Job succeeded

## C'est gagné !!

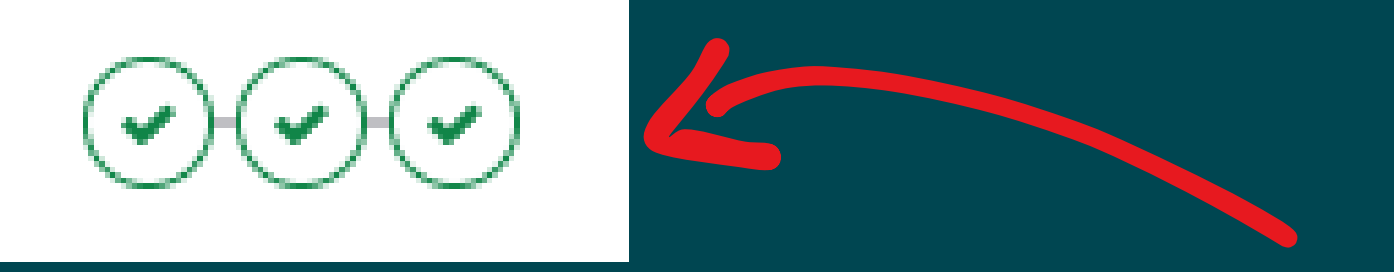

Prenez la dernière pipeline exécutée et ouvrez le **troisième** job

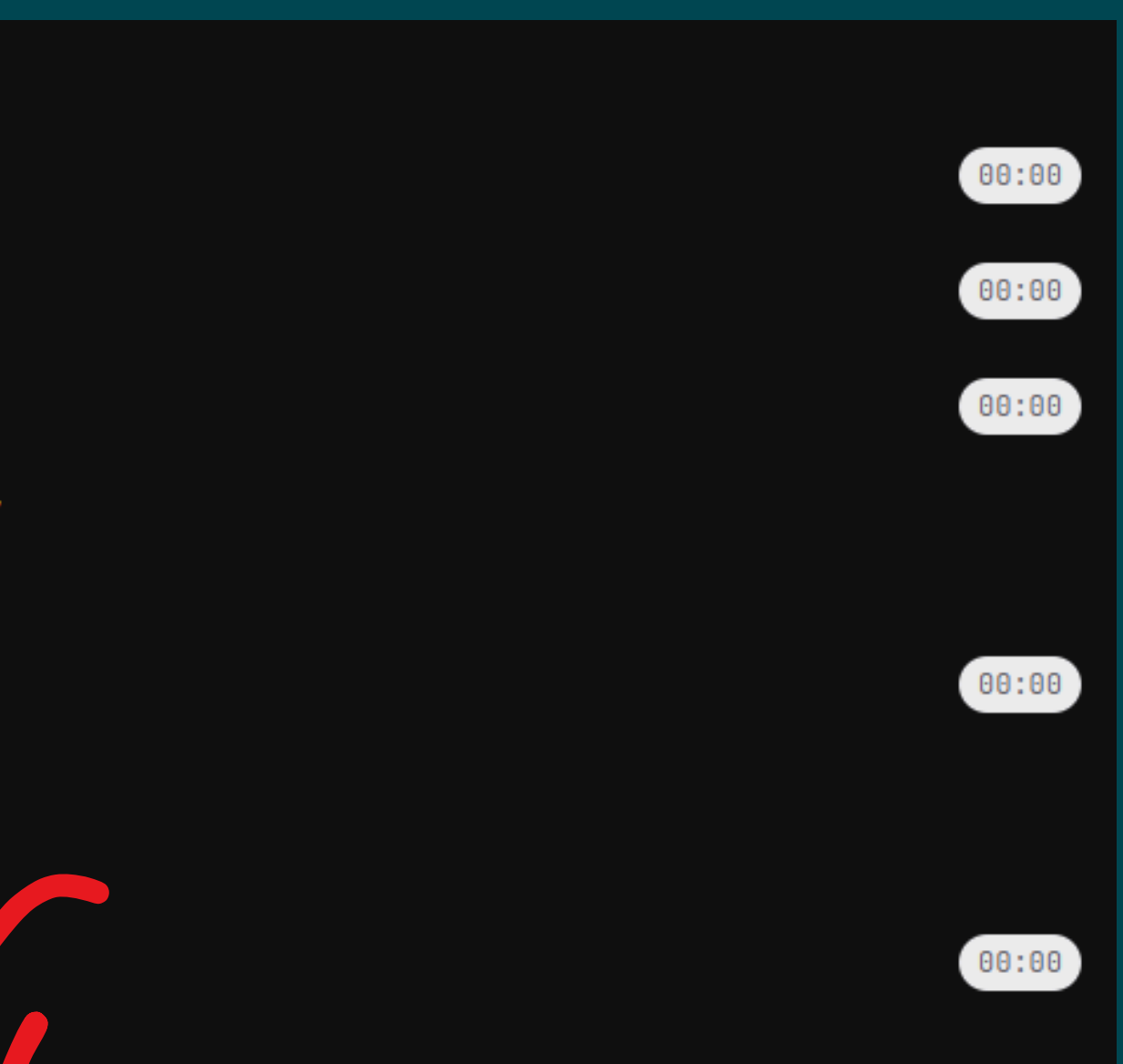